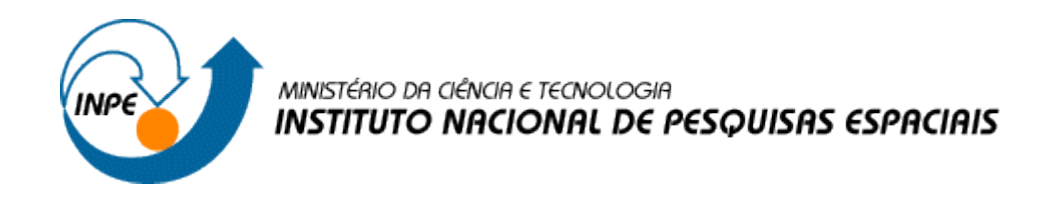

INTRODUÇÃO AO GEOPROCESSAMENTO (SER-300)

# DANILO AVANCINI RODRIGUES

RELATÓRIO LABORATÓRIO 4

ÁLGEBRA DE MAPAS

SÃO JOSÉ DOS CAMPOS

2017

## 1. INTRODUÇÃO

Este trabalho é apresentado ao Instituto Nacional de Pesquisas Espaciais como parte das exigências do curso Introdução ao Geoprocessamento (SER-300) e busca familiarizar o discente com as técnicas AHP (Processo Analítico Hierárquico) e Lógica Fuzzy para a seleção de áreas potenciais a prospecção de Cromo.

## 2. DESENVOLVIMENTO

| Banco de Dados       Image: Solution of Solution of Solutionof Solution of | Arquivo Editar Exbir Imagem Temático | MVT Cadastral Rede Análice Executar Ferramentas Ajuda<br>1/ 189702 Tinativa III III + + + • • • • 2 5 5 III + 5 9                                                                                                    |
|----------------------------------------------------------------------------------------------------|--------------------------------------|----------------------------------------------------------------------------------------------------|
| Nome: Piranga<br>Grenciador: DBate Z Alterar Senha.<br>Criar Ativar Suprimir Fechar Akuda                                                                                                    |                                      | Banco de Dados     Image: The second second se |
| Gerenciador. DBase Julierar Serrita.<br>Criar Ativar Suprimir Fechar Ajuda                                                                                                    |                                      |                                                                                                    |
|                                                                                                    |                                      | Gerenciador: DBate Alterar Senha.                                                                                                    |
|                                                                                                    |                                      |                                                                                                    |

Figura 1. Ativação do banco de dados Piranga.

| Arquivo Editar Exibir Imagen Territire Mill Codested Dade Codester Forenester Stude |               |
|-------------------------------------------------------------------------------------|---------------|
| 🗩 📰 🚝 🖃 📲 Projetos 🔄 🗆 🔯                                                            | et e- = 4 6 9 |
|                                                                                     |               |
| Come                                                                                |               |
| Cromo                                                                               |               |
|                                                                                     |               |
|                                                                                     |               |
|                                                                                     |               |
|                                                                                     |               |
|                                                                                     |               |
|                                                                                     |               |
| Num Paul                                                                            |               |
| Nome: jutomo                                                                        |               |
| Projeção UTM/Hayford/CorregoA                                                       |               |
|                                                                                     |               |
| Retângulo Envolvente                                                                |               |
| Coordenadas: O Geográficas 📀 Planas                                                 |               |
|                                                                                     |               |
| ×1: 675750.653000 ×2: 684240.837000                                                 |               |
| Y1: 7723706.593000 Y2: 7732252.189000                                               |               |
|                                                                                     |               |
| Hemisfério: C N 📀 S C N 📀 S                                                         |               |
|                                                                                     |               |
| Criar Alivar Desativar Alivar Suprimir                                              |               |
|                                                                                     |               |
| Testas Aiula                                                                        |               |
|                                                                                     |               |
|                                                                                     |               |
|                                                                                     |               |
|                                                                                     |               |

Figura 2. Ativação do projeto Cromo dentro do banco de dados Piranga.

| -                                        |                                      |
|------------------------------------------|--------------------------------------|
| Arquivo Editar Exibir Imagem Temático MN | Categorias                           |
| 😸 🔯 🗲 🗾 🔝 🗛 🛛 🗾                          | Amostras                             |
|                                          | Cobalto_Fuzzy                        |
|                                          | Cromo_AHP Atributos                  |
|                                          | Dranager                             |
|                                          | Nome: Cobalto_Fuzzy Tabela: CG000013 |
|                                          | Modelos                              |
|                                          | C Imagem C Cadastral                 |
|                                          | MNT C Rede                           |
|                                          | C Temático C Não-Espacial            |
|                                          | C Objeto                             |
|                                          |                                      |
|                                          | Criar Alterar Suprimir               |
|                                          | Classes Temáticas                    |
|                                          | Visual                               |
|                                          |                                      |
|                                          | Attibutos                            |
|                                          | Dados                                |
|                                          |                                      |
|                                          |                                      |
|                                          | Nome: Tabela: CB1                    |
|                                          |                                      |
|                                          | Urrar Alterar Suprimir               |
|                                          | Executar Fechar Ajuda                |
|                                          |                                      |

Figura 3. Visualização do Modelo de Dados.

| Nome da Categoria  | Modelo |
|--------------------|--------|
| Amostras           | MNT    |
| Cromo_Fuzzy        | MNT    |
| Cobalto_Fuzzy      | MNT    |
| Gama_Fuzzy         | MNT    |
| Cromo_AHP          | MNT    |
| Geologia_Ponderada | MNT    |

 Tabela 1. Categorias e respectivos modelos.

| Modelo   | Classes Temáticas                          | Visual/Cores                                                                                                    |
|----------|--------------------------------------------|----------------------------------------------------------------------------------------------------|
| Temático | drenagens                                  | Linha / BLUE_7                                                                                                    |
| Temático | cl_recorte                                 | Linha / BLACK                                                                                                    |
| Temático | Alto Potencial                             | Área / RED_7                                                                                                    |
|          | Medio Potencial                            | Área / GREEN_3                                                                                                    |
|          | Baixo Potencial                            | Área / BLUE_1                                                                                                    |
|          | Background                                 | Área / GRAY_1                                                                                                    |
| Temático | Asap - Sto Antonio Pirapetinga             | Área / BLUE_7                                                                                                    |
|          | Arvs - Unidade Superior                    | Área / GREEN_1                                                                                                    |
|          | Granito-Granodiorito                       | Área / RED_7                                                                                                    |
|          | Arvm - Unidade Media                       | Área /<br>YELLOW_4                                                                                                    |
|          | mv1 - Sto Antonio Pirapetinga              | Área/ BEIGE                                                                                                    |
|          | mb - Sto Antonio Pirapetinga               | Área / BLUE_1                                                                                                    |
|          | Modelo<br>Temático<br>Temático<br>Temático | ModeloClasses TemáticasTemáticodrenagensTemáticocl_recorteTemáticoAlto PotencialMedio PotencialBaixo PotencialBaixo PotencialBackgroundTemáticoAsap - Sto Antonio PirapetingaArvs - Unidade SuperiorGranito-GranodioritoArvm - Unidade Mediamv1 - Sto Antonio Pirapetingamb - Sto Antonio PirapetingaMedio Potencial |

Tabela 2. Categorias, modelos, classes temáticas e visual.

|                                                                   | E visuais de Apresentação oranea                                                                                                    |          |
|-------------------------------------------------------------------|----------------------------------------------------------------------------------------------------|----------|
| Arquivo Editar Exbir Imagem Temático MV<br>B B S S A La Auto y 1/ | Areas<br>VAZIO<br>HACHURADO<br>SOLIDO<br>avvore1.bmp<br>avvore2.bmp                                                                                                    | <u> </u> |
|                                                                   | CONTINUO TRAÇO TRAÇO TRAÇO-HACHURA Cor Vermelho indiar Largura:                                                                                                    |          |
|                                                                   | Pontos<br>PONTO A Cor   Peru<br>MAIS<br>ESTRELA<br>BOLA<br>POLTO +<br>+                                                                                                    |          |
|                                                                   | Textos<br>Qtifont<br>28 Days Later Rr<br>AcadErel Regula<br>After Shok Regu<br>Agency FB Bold<br>Agency FB Regula<br>AlGD T Regular ↓<br>Lipessura: 0:00<br>Espessura: 0:00<br>Lipestor 0:00<br>Espessura: 0:00<br>Lipestor 0:00<br>Lipestor 0:00 |          |

Figura 4. Visual da categoria Cobalto\_Fuzzy.

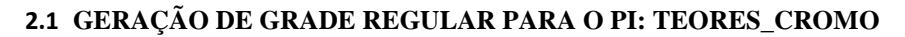

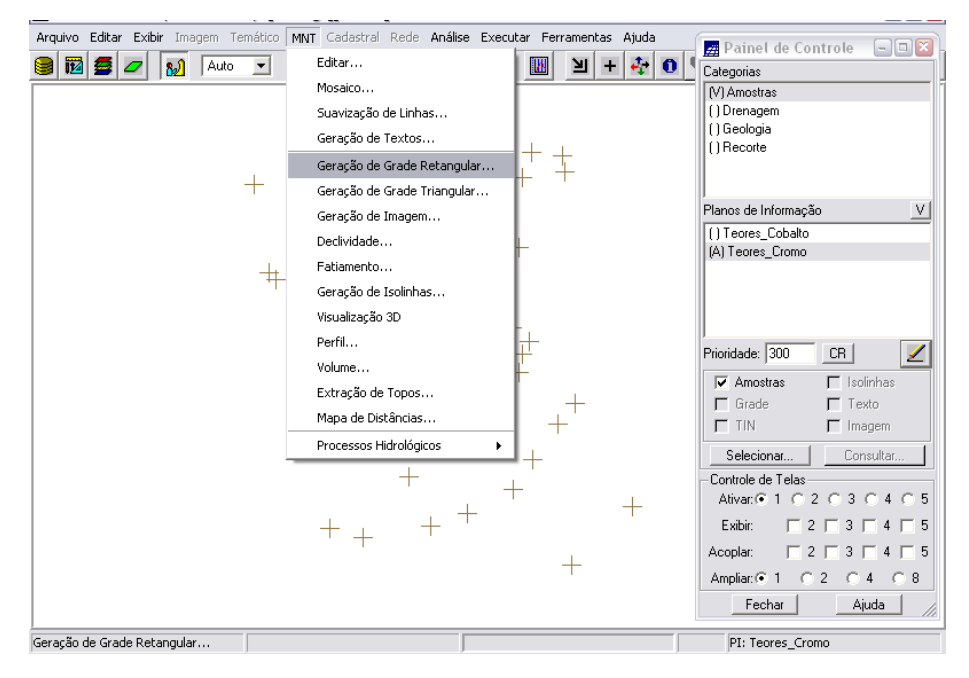

Figura 5. Geração de Grade Retangular.

| Arquivo Editar Exibir Imagem Temático MNT Cadastral Rede Análise Executar Ferramentas Ajuda | Painel de Controle 🔍 🗔 🕅    |
|---------------------------------------------------------------------------------------------|-----------------------------|
| 😫 🔟 💆 🖉 👧 Auto 🔹 1/ 45470 Inativa 🖃 🔟 💾 🕂 🛟 🚺                                               | Categorias                  |
|                                                                                             | (V) Amostras                |
|                                                                                             | () Drenagem                 |
| +                                                                                           | () Becote                   |
|                                                                                             | () needice                  |
| 🚽 🗌 🔤 🔤 🔤                                                                                   |                             |
|                                                                                             | Planos de Informação V      |
| Entrada: <u>• Amostra C Grade C TIN</u>                                                     | () Teores_Cobalto           |
| PI de Saída: Teores_Cromo                                                                   | (A) Leores_Cromo            |
| T                                                                                           |                             |
| Retângulo Envolvente                                                                        |                             |
| Resolução: X: 30.000000 Y: 30.000000                                                        |                             |
|                                                                                             | Prioridade: 300 CR          |
| Interpolador: Média Ponderada                                                               | 🔽 Amostras 🔲 Isolinhas      |
| Potência: 2 🔻 Raio: 2409.834849                                                             | 🗖 Grade 🗖 Texto             |
|                                                                                             | TIN Imagem                  |
| Executar Fechar Ajuda                                                                       | Selecionar Consultar        |
|                                                                                             | Controle de Telas           |
|                                                                                             | Ativar: © 1 C 2 C 3 C 4 C 5 |
| + + + '                                                                                     | Exibir: 2 3 4 5             |
|                                                                                             | Acoplar: 2 3 4 5            |
|                                                                                             | Ampliar:   1 C 2 C 4 C 8    |
|                                                                                             | FecharAjuda                 |
|                                                                                             | PI: Teores_Cromo            |

Figura 6. Geração de Grade Retangular.

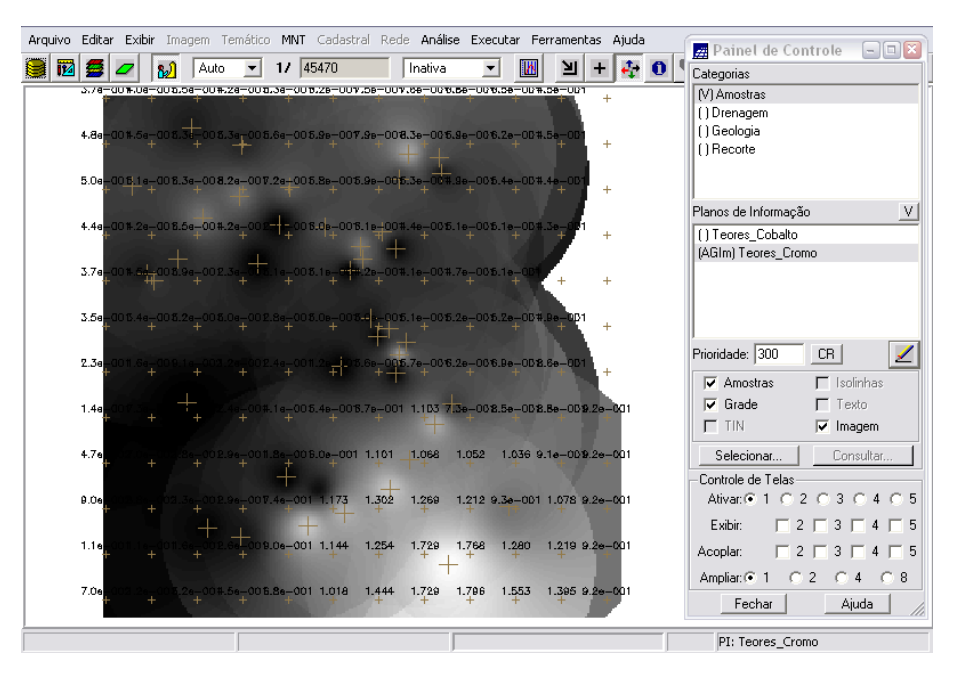

Figura 7. Grade Retangular gerada para Teores de Cromo.

# 2.2 GERAÇÃO DE GRADE REGULAR PARA O PI: TEORES\_COBALTO

| Entrada:     | 👁 Amostra 🔿 Grade 🛛 C TIN |
|--------------|---------------------------|
| PI de Saída: | Teores_Cobalto            |
|              |                           |
|              | Retângulo Envolvente      |
| Resolução: > | : 30.000000 Y: 30.000000  |
| Interpolado  | r: Média Ponderada        |
|              |                           |
| Potência: 2  | ▼ Raio: 2409.834849       |
| Evecute      | r Fechar Aiuda            |
| Executa      | r Pechar Ajuda            |

Figura 8. Geração de Grade Retangular.

| Arquivo    | Editar | Exibir    | Imagem      | Temático | MNT    | Cadast | ral Red     | le Anális | e Exe | cutar F   | errament   | as Ajuda |   | Painel de Controle - ROR   |
|------------|--------|-----------|-------------|----------|--------|--------|-------------|-----------|-------|-----------|------------|----------|---|----------------------------|
| <b>8</b> 🕅 | 5      | - [       | Au Au       | to 💌     | 1/ 4   | 15470  |             | Inativa   | •     | · 🛛       | L I        | + 🦊      | 0 | Categorias                 |
|            | 00,8   | 65,1      | 09.2        | 09.0     | 78.2   | ອວຸມ   | gárs        | 90.7      | eo,a  | 80.0      | 74.8       | +        |   | (V) Amostras               |
|            |        |           |             |          |        |        |             |           |       |           |            |          |   | () Drenagem                |
|            | 55.2   | 61.4      | 69.4        | 66.0     | 78.4   | 81.7   | 91.D        | 94.9      | 82.3  | 82.7      | 74.1       | +        |   | () Geologia                |
|            |        |           |             |          |        |        |             | + $+$     |       |           |            |          |   |                            |
|            | 47     | ++        | 67.8<br>+   | 92.8     | 85.8   | 80.3   | 82.B        | - 76.7    | 74.5  | 77.9<br>+ | 73.1       | +        |   |                            |
|            |        |           | 1           |          |        |        |             |           |       |           | $\sim 1$   |          |   | Planos de Informação V     |
|            | 63.6   | 66.9<br>+ | 64.0        | 72.3     | -\$7.0 | -80.4  | 84.7        | 74.6      | 79.2  | 76.4      | 72.5       | +        |   | (AGIm) Teores_Cobalto      |
|            |        |           |             |          |        |        | _ +         |           |       |           | <b>7</b> - |          |   | () Teores_Cromo            |
|            | 70.9   | -744      | 69.3        | 7471     | 74.7   | 74.2+  | - 79.B      | 78.8      | 81.4  | 79.1      | +          | +        |   |                            |
|            |        |           |             |          |        |        |             |           |       |           |            |          |   |                            |
|            | 60.4   | 70.8      | ) 70.3<br>+ | 74.5     | 80.0   | 83.9   | -49-8       | 88.5      | 87.5  | 86.5      | 75.0       | +        |   |                            |
|            | 20.0   | e7.0      |             | 75.0     | 88.0   | 00.5   | <b>BQ</b> 4 | 00.0      | 00.0  | 03.7      | ~          |          |   | Prioridade: 300 CR         |
|            | +      | +         | +           | +        | 80.0   | 80.5   | ····        | 90.9      | 00.0  | 95.5      | 90.0       | +        |   | Amostras                   |
|            | 85.7   | 84.4      | +           | 75.0     | 87.0   | 04.4   | 05 B        | 100.0     | 00.4  | 98.5      | 99.0       | 106.0    |   | Grade Texto                |
|            | +      | +         | +           | +        |        |        | +           | ++        | +     | 44.0      | +          | +        |   | TIN 🔽 Imagem               |
|            | 62.2   | 61.4      | 66.5        | 76.4     | 82.0   | 92.6   | 103.3       | 104.5     | 105.6 | 107.0     | 102.5      | 106.0    |   | Selecionar Consultar       |
|            | +      |           |             |          |        |        |             |           |       |           |            | +        |   | Controle de Telas          |
|            | 57.1   | 59.5      | 61.4        | 62.4     | 89.7   | 108.7  | 106.3       | 110.8     | 115.0 | 106.3     | 113.8      | 106.0    |   | Ativa: • 1 C 2 C 3 C 4 C 5 |
|            | +      |           |             |          |        |        |             |           | +     |           |            | +        |   | Exibir: E2E3E4E5           |
|            | 54.7   | 55.7      | 60.2        | 52.5     | 87.4   | 102.0  | 111.0       | 141.8     | 145.9 | 121.1     | 120.8      | 106.0    |   |                            |
|            | Ŧ      |           |             |          |        |        |             | +         | - +   | Ŧ         | -          | ÷.       |   |                            |
|            | 61.0   | 54,1      | 60.2        | 69.7     | 81.2   | 98.3   | 120.8       | 139.9     | 147.1 | 137.4     | 129.5      | 106.0    |   |                            |
|            | Τ.     | T         | T           |          |        |        | 1           |           | 2     |           | ÷.,        |          |   | Fechar Ajuda               |
|            |        |           |             |          |        |        |             |           |       |           |            |          |   | PI: Teores_Cobalto         |

Figura 9. Grade Retangular gerada para Teores de Cobalto.

#### 2.3 GERAÇÃO DE MAPA PONDERADO DA GEOLOGIA

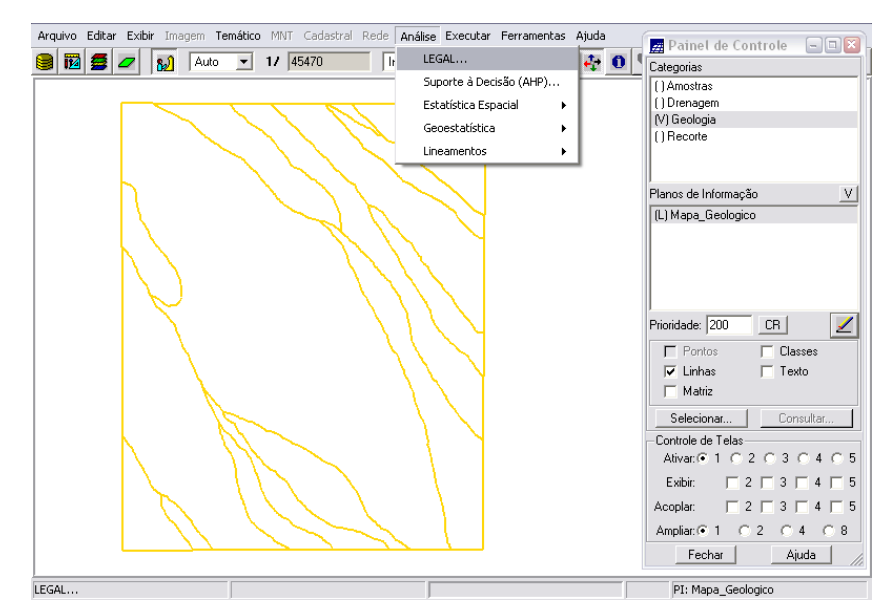

Figura 10. Geração de mapa ponderado da Geologia.

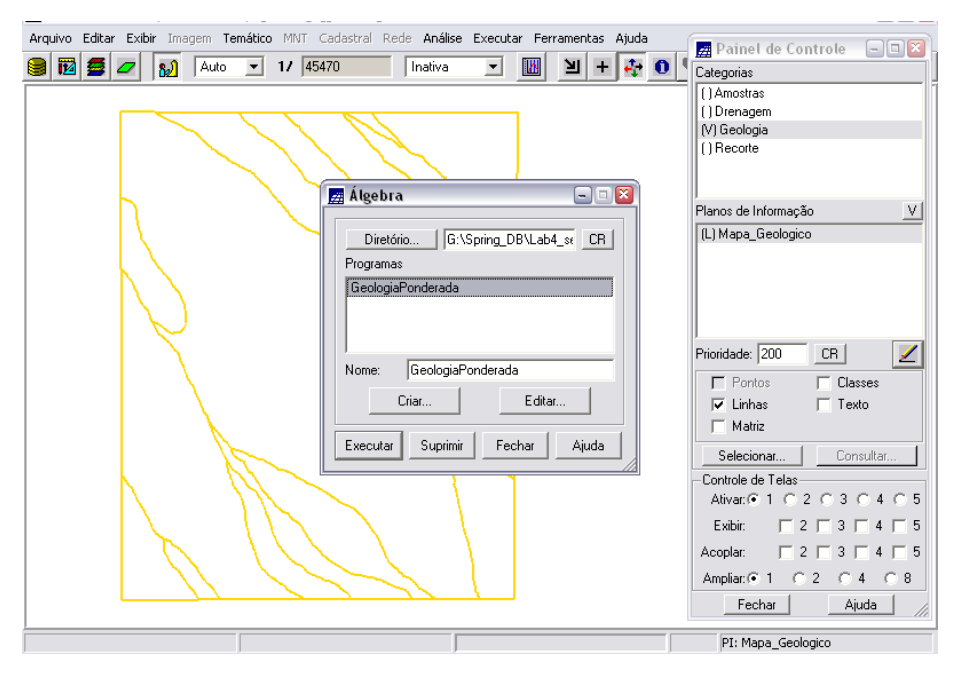

Figura 11. Geração de mapa ponderado da Geologia.

| 12 | Editor de Modelos                                                                                                    |
|----|----------------------------------------------------------------------------------------------------|
| ſ  | Programa                                                                                                    |
|    | "Arvs: Unidade Superior": 0,       "Arvs: Unidade Superior": 0,       "Arvm - Unidade Media": 0.7,       "mb - Sto Antonio Pirapetinga": 1,       "mb - Sto Antonio Pirapetinga": 0.5,       "Asap - Sto Antonio Pirapetinga": 0.7);       //Operacao       geoP = Pondere (geo, geoT);       } |
|    | Mensagens de Erro                                                                                                    |
|    | syntax error : : 2 :                                                                                                    |
|    | Salvar Salvar Como Fechar Ajuda                                                                                                    |

Figura 12. Geração de mapa ponderado da Geologia: edição de modelos no programa Legal.

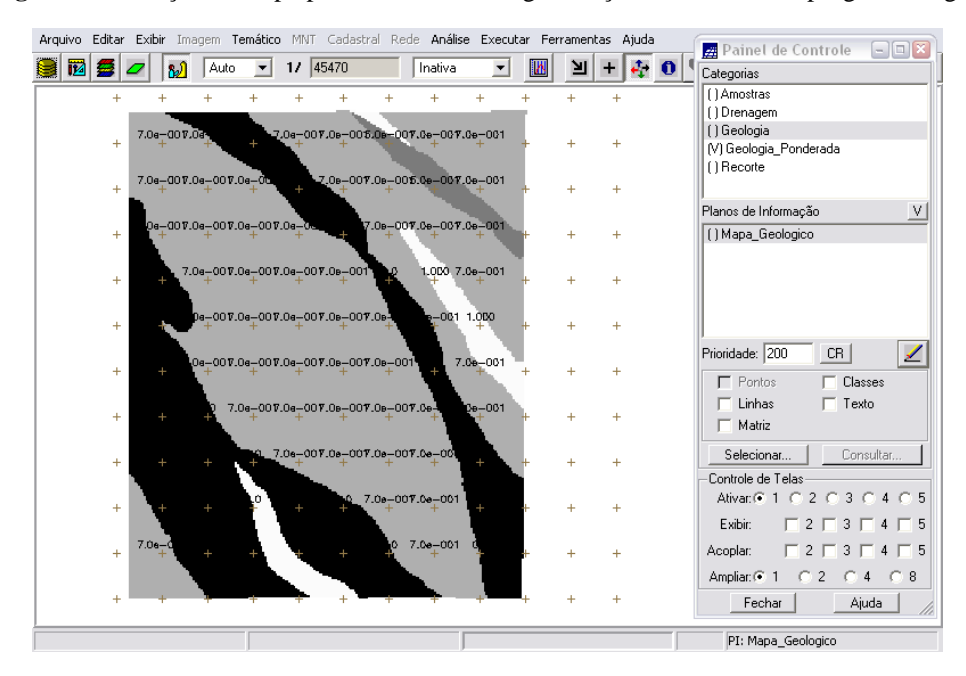

**Figura 13.** Mapa Ponderado de Geologia: as cores mais escuras representam o menor peso (preto: 0,00 – 0,015625; branco: 0,984375 – 1,00).

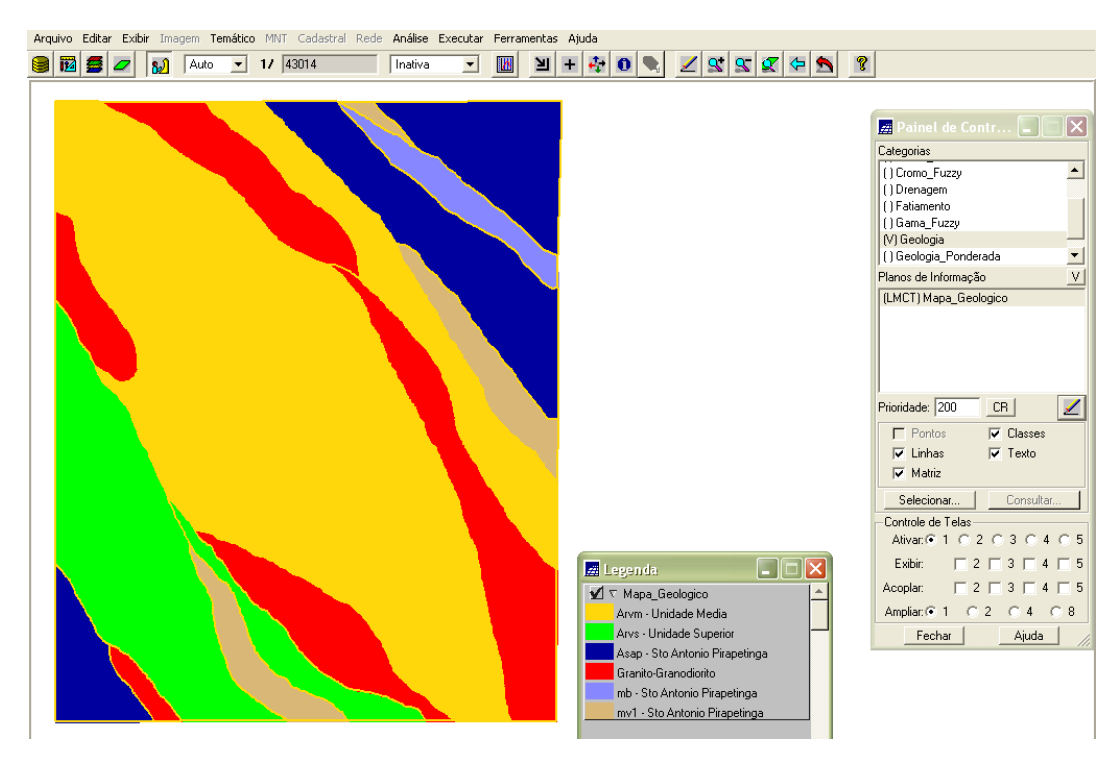

Figura 14. Mapa de Geologia: teor de cromo nas classes geológicas.

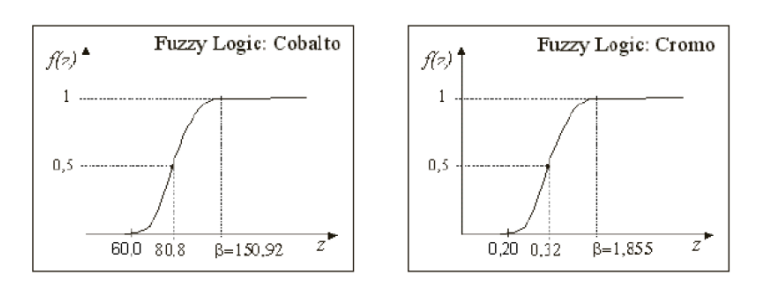

Figura 15. O valor do parâmetro α para o Cobalto é ~0,000198 e para o Cromo ~0,424.

2.4 MAPEAMENTO DA GRADE DO PI TEORES\_CROMO UTILIZANDO FUZZY LOGIC

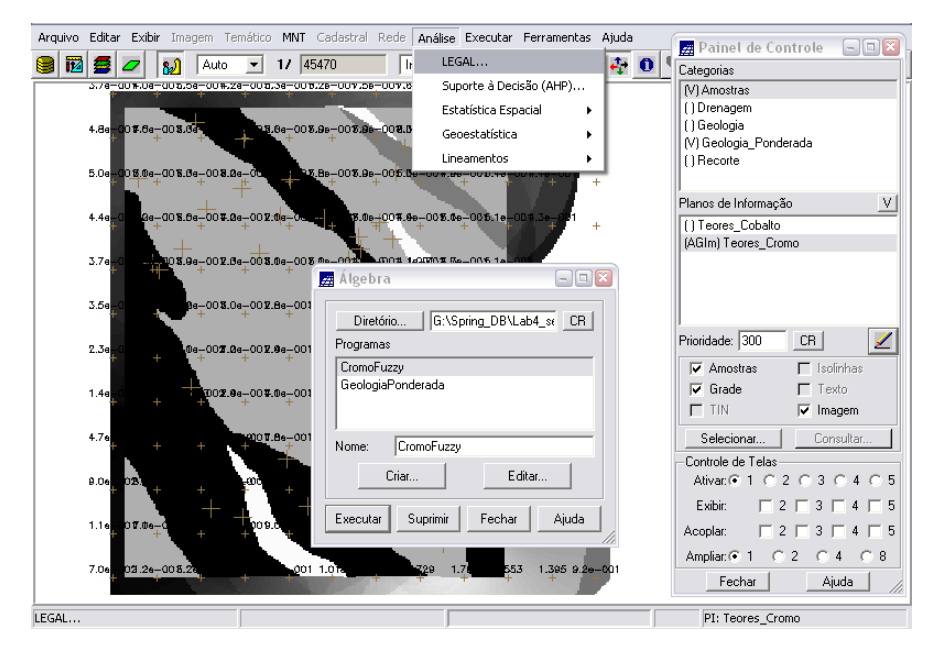

Figura 16. Mapeamento do PI Teores\_Cromo.

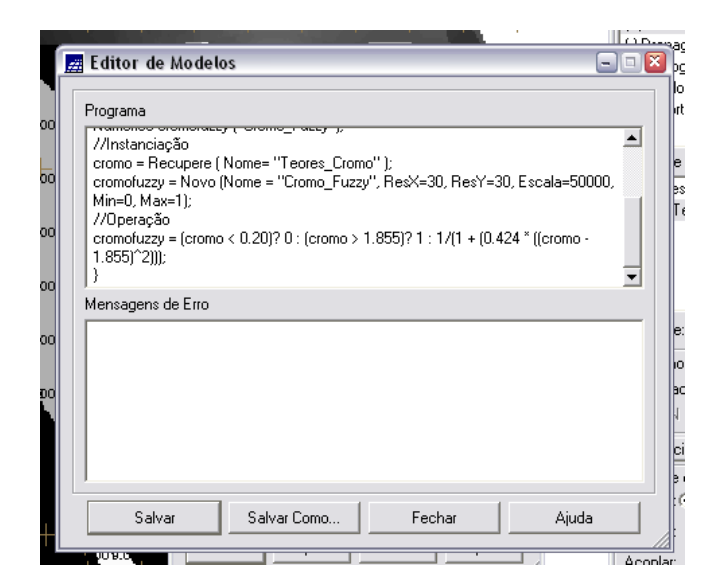

Figura 17. Mapeamento do PI Teores\_Cromo.

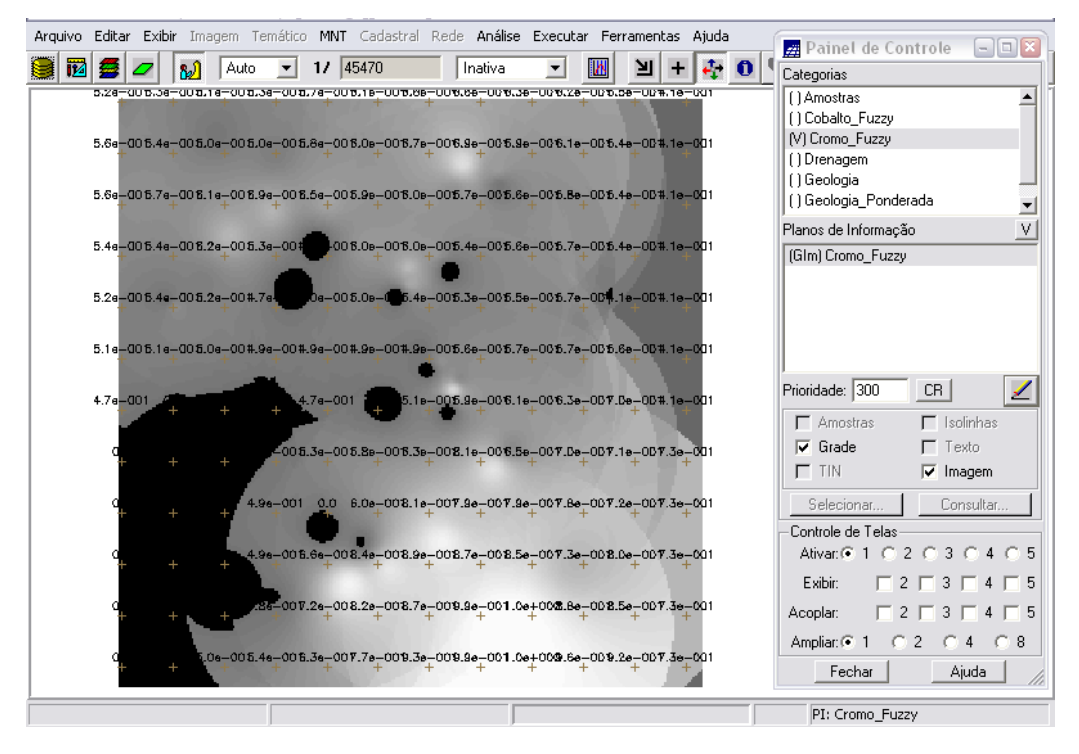

Figura 18. Visualização do mapa tipo Numerico. Os valores variam de 0 (preto) até 1 (branco).

### 2.5 MAPEAMENTO DA GRADE DO PI TEORES\_COBALTO UTILIZANDO FUZZY LOGIC

| Arquivo  | Editar | Exibir | Imagem | Temático | MNT    | Cadastral | Rec    | le Anális | e Exe   | cutar F | errament | as Aju | da  | Painel de Controle       | ì  |
|----------|--------|--------|--------|----------|--------|-----------|--------|-----------|---------|---------|----------|--------|-----|--------------------------|----|
| 9 12     | 5      | - 1    | Aut    | 0 💌      | 1/ 4   | 5470      |        | Inativa   | •       | - 14    | 国        | + 🛃    | • 0 | Categorias               | 1  |
|          | 00.8   | 60,1   | 69.2   | 89'D     | 78.2   | ອວເມ ເ    | 9412   | 90.7      | eo.a    | 65.0    | /4.8     | +      |     | (V) Amostras             | lľ |
|          |        |        |        |          |        |           |        |           |         |         |          |        |     | () Cromo_Fuzzy           |    |
|          | 55.2   | 61.4   | 69.4   | 66.0     | 78.4   | 81.7 \$   | 91.D   | 94.9      | 82.3    | 82.7    | 74.1     | -      |     | () Drenagem              |    |
|          |        |        |        |          |        |           |        |           |         |         |          | т      |     | () Geologia              |    |
|          | 47     | 1 18.4 | 67.8   | 92.8     | 85.8   | 80.3 8    | 82.8   | 76.7      | 74.5    | 77.9    | 73.1     |        |     | () Becorte               |    |
|          | Ť      |        |        |          |        |           |        |           |         |         |          | +      |     | Disease de laterase %    | 1  |
|          | 63.6   | 65.9   | 64.0   | 72.3     | - 47.0 | -80.4 8   | 84.7   | 74.6      | 79.2    | 76.4    | 72.5     |        |     |                          |    |
|          | +      |        |        |          |        |           | "+     |           |         |         |          | +      |     | (AGIM) Leores_Lobalto    |    |
|          | 70.9   | 74.4   | + 69.3 | 71.7     | 74.7   | 74 74 7   | 70 1   | 79.8      | 81 £    | 70 1 1  |          |        |     |                          |    |
|          | +      |        |        |          |        | 📕 Álge    | bra    |           |         |         |          |        |     |                          |    |
|          | 69.4   | 70.5   | 70.3   | 74.5     | 80.6   |           |        |           |         |         |          |        |     |                          |    |
|          | ÷      |        |        |          |        | Dir       | etório | G:        | \Spring | _DB\Lab | 04_se CF | 3      |     | ]                        |    |
|          | 62.9   | 67.2   | 67.0   | 75.2     | 86.0   | Progra    | amas   |           |         |         |          |        |     | Prioridade: 300 CR 🗾 🗾   |    |
|          | +      |        |        | +        |        | Crom      | oFuzz  | 2V        |         |         |          | -      |     | Amostras                 |    |
|          | 65.7   | 64.4   | +3.5   | 75.9     | 87.6   | Geolo     | ogiaPo | onderada  |         |         |          |        |     | Grade Texto              |    |
|          | +      | +      | +      | +        |        |           |        |           |         |         |          |        |     | TIN 🔽 Imagem             |    |
|          | 69.2   |        | 64 F   | 76.4     | 02.0   |           |        |           |         |         |          | _      |     | Calasianas I Canaultas I |    |
|          | Ŧ      | +      | +      | +        | 1      | Nome:     | :      | CobaltoF  | uzzy    |         |          |        |     | Consultar                |    |
|          |        | EQ.E   |        | 00.4     | 00.7   |           | Cr     | iar       |         | Edita   | ər       |        |     |                          | 1  |
|          | °+     | +      | +      | +        | - dal/ |           |        |           |         |         |          |        |     | Adva.co102030403         |    |
|          |        |        | +      | +        |        | Execu     | itar   | Suprimi   | r I F   | echar   | Aiuda    |        |     | Exibir: 2 3 4 5          |    |
|          | 24     |        | 60.2   |          | 87.4   |           |        |           |         |         |          |        |     | Acoplar: 2 3 4 5         |    |
|          |        |        |        |          |        |           |        | 170.0     |         |         |          |        |     | Amplia:   1   2   4   8  |    |
|          | 670    |        | +      | +        | 81.2   | 98.3 1    | 20.8   | 139.9     | +       | +       | +        | +      |     | Fechar Ajuda             |    |
| <u> </u> |        |        |        | _        |        |           |        |           | _       |         |          | _      |     |                          |    |
|          |        |        |        |          |        |           |        |           |         |         |          |        |     | PI: Teores_Cobalto       |    |

Figura 19. Mapeamento do PI Teores\_Cobalto.

| # Editor de Modelos                                                                  |      |
|--------------------------------------------------------------------------------------|------|
| Programa                                                                             |      |
| cobalfuzzy = Novo( Nome = "Cobalto_Fuzzy", ResX = 30, ResY = 30, Escala<br>50000.    |      |
| Min = 0, Max = 1 );<br>//Operacão                                                    |      |
| cobalfuzzy= (cobal <60) ? 0 : (cobal>150.92)? 1 : 1/( 1 +(0.000198"((cobal - 150.92) |      |
| )^2)));<br>}                                                                         | -    |
| ,<br>Mensagens de Erro                                                               |      |
|                                                                                      |      |
|                                                                                      |      |
|                                                                                      |      |
|                                                                                      |      |
| ]                                                                                    |      |
| Salvar Salvar Como Fechar Ajuda                                                      | 1    |
| ayan a/.4                                                                            | Δcon |

Figura 20. Mapeamento do PI Teores\_ Cobalto.

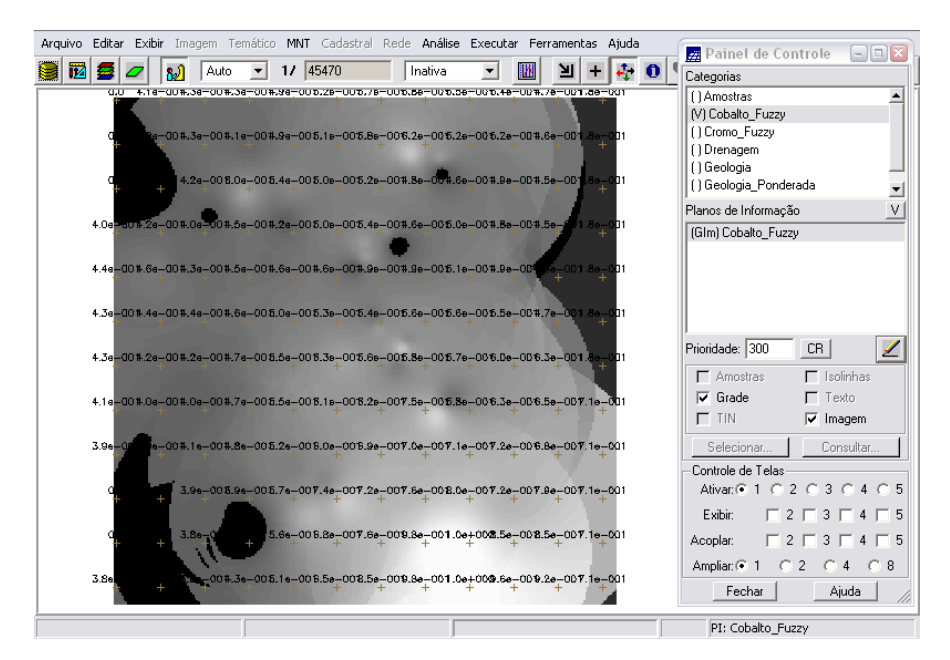

Figura 21. Visualização do mapa tipo Numerico. Os valores variam de 0 (preto) até 1 (branco).

### 2.6 CRUZAMENTO DOS PIS CROMO\_FUZZY E COBALTO\_FUZZY UTILIZANDO A FUNÇÃO FUZZY GAMA

| 0# | 00_08_00_08_00_08_00_08_00_08_00_08_00_08_00_08_08 |  |  |  |  |  |  |
|----|----------------------------------------------------|--|--|--|--|--|--|
|    | 🛃 Álgebra 📃 🗆 🔀                                    |  |  |  |  |  |  |
| 24 | Diretório G:\Spring_DB\Lab4_se CR                  |  |  |  |  |  |  |
| 21 | Programas                                          |  |  |  |  |  |  |
| 21 | CobaltoFuzzy<br>CromoFuzzy<br>GeologiaPonderada    |  |  |  |  |  |  |
| 91 | Nome: GamaFuzzy                                    |  |  |  |  |  |  |
| 21 | Criar Editar                                       |  |  |  |  |  |  |
| 91 | Executar Suprimir Fechar Ajuda                     |  |  |  |  |  |  |

Figura 22. Cruzamento dos PIs Cromo\_Fuzzy e Cobalto\_Fuzzy.

| Programa                                     |                                                                                                    |   |
|----------------------------------------------|----------------------------------------------------------------------------------------------------|---|
| geol = Recupe<br>gama=Novo (N<br>Max=1);     | re (Nome= "Geologia_Ponderada");<br>lome="Gama_Fuzzy", ResX=30, ResY= 30, Escala=50000, Min=0,                                                                                                    | 1 |
| //Operação<br>g=0.70;<br>gama = (cob **<br>} | SPRING     Image: Spring state of the state of the state | • |
| Mensagens c<br>Plano de Inf                  | Sim Não                                                                                                    | _ |
|                                              | CromoFuzzy                                                                                                    |   |
|                                              | GamaFuzzy<br>GeologiaPonderada                                                                                                    |   |
|                                              | Nome: GamaFuzzy                                                                                                    |   |
|                                              | Criar Editar                                                                                                    | _ |

Figura 23. Cruzamento dos PIs Cromo\_Fuzzy e Cobalto\_Fuzzy.

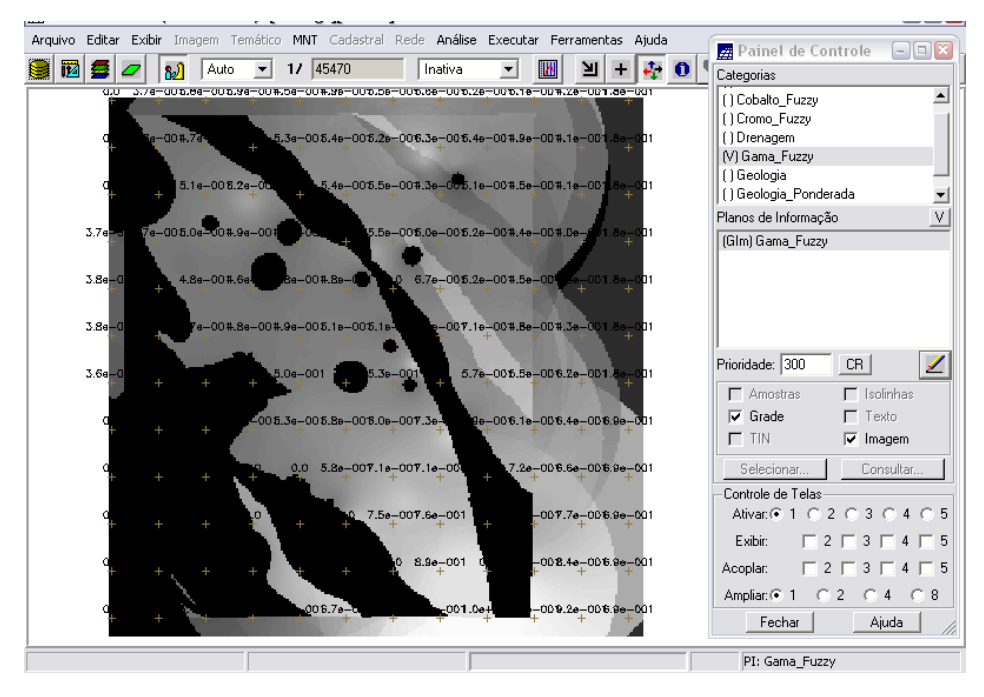

Figura 24. Cruzamento dos teores de Cromo e Cobalto por Fuzzy Gama.

2.7 CRIAÇÃO DO PI CROMO\_AHP UTILIZANDO A TÉCNICA DE SUPORTE À DECISÃO AHP (PROCESSO ANALÍTICO HIERÁRQUICO)

| Arquivo Editar Exibir Imagem Temático MNT Cadastral Rede | Análise Executar Ferramentas | Ajuda | Painel de Controle    | x |
|----------------------------------------------------------|------------------------------|-------|-----------------------|---|
| 😫 🔟 💋 🚺 Auto 🔽 1/ 45470 🛛                                | LEGAL                        | 🕀 🕕 🥊 | Categorias            | ٦ |
|                                                          | Suporte à Decisão (AHP)      |       | () Cobalto_Fuzzy      | • |
|                                                          | Estatística Espacial 🔹 🕨     |       | () Cromo_Fuzzy        |   |
|                                                          | Geoestatística               |       | () Drenagem           |   |
|                                                          | U                            |       | () Gama_Fuzzy         |   |
|                                                          |                              |       | () Geologia -         |   |
|                                                          |                              |       | () Geologia_Ponderada | - |
|                                                          |                              |       | Planos de Informação  | V |
|                                                          |                              |       | () Gama_Fuzzy         |   |
|                                                          |                              |       |                       |   |
|                                                          |                              |       |                       |   |
|                                                          |                              |       |                       |   |
|                                                          |                              |       |                       |   |

Figura 25. Criação do PI Cromo\_AHP utilizando a técnica de suporte à decisão AHP.

| Arquivo Editar Exibir Imagem | 🛲 Suporte à decisão (AH     | IP)                  |             |     | hel de Controle 🛛 🗖 🖾              |  |
|------------------------------|-----------------------------|----------------------|-------------|-----|------------------------------------|--|
| 🛢 🔟 💆 💋 🗛                    | Au _ Categorias             |                      |             |     |                                    |  |
|                              | Drenagem                    | oir                  | o_Fuzzy     |     |                                    |  |
|                              | Fatiamento                  |                      |             |     | agein<br>a Fuzzy                   |  |
|                              | Gama_Fuzzy                  |                      |             |     | ogia                               |  |
|                              | I Gama Fuzzy Litologia      |                      |             |     | pgia_Ponderada                     |  |
|                              | Critério                    | Peso                 | Critério    |     | e Informação V                     |  |
|                              | Cobalto_Fuzzy 1             | Igual                | Cromo_Fuzzy | <=> | 26                                 |  |
|                              | Cobalto_Fuzzy 5             | Melhor               | Gama_Fuzzy  | <=> |                                    |  |
|                              | Cromo_Fuzzy 9               | Absolutamente Melhor | Gama_Fuzzy  | <=> |                                    |  |
|                              |                             | Igual                | •           | <=> |                                    |  |
|                              |                             | Igual                | •           | <=> | e: 200 CR 🗾 🗾                      |  |
|                              |                             | Igual                | •           | <=> | ontos Classes                      |  |
|                              |                             | Igual                | •           | <=> | atriz                              |  |
|                              |                             | Igual                | •           | <=> | cionar Consultar                   |  |
|                              |                             | Igual                | •           | <=> | e de Telas<br>:● 1 C 2 C 3 C 4 C 5 |  |
|                              |                             | Igual                | •           | <=> | 2 7 3 7 4 7 5                      |  |
|                              | Razão de Consistência 0.033 |                      |             |     | :                                  |  |
|                              | Calcular Peso               | Fechar               | Ajuda       |     | i C 2 C 4 C 8<br>iechar Ajuda      |  |
|                              |                             |                      |             | PI  | Limites                            |  |

Figura 26. Criação do PI Cromo\_AHP: escolha das categorias e atribuição de pesos para aplicação da técnica de suporte à decisão AHP.

|                                                                                                | lluca   |
|------------------------------------------------------------------------------------------------|---------|
| Editor de Modelos                                                                              |         |
| Programa                                                                                       |         |
| var4 = Novo (Nome='< Cromo_AHP>'', ResX=<30>, ResY=<30>, Escala=<<br>50000>,<br>Min=0, Max=1); | <b></b> |
| // Geracao da media ponderada<br>var4 = 0.733°var1 + 0.199°var2+ 0.068°var3;<br>}              | -       |
| Mensagens de Erro                                                                              |         |
|                                                                                                |         |
|                                                                                                |         |
|                                                                                                |         |
| Salvar Salvar Como Fechar Ajud                                                                 | a       |
|                                                                                                |         |

Figura 27. Tela do Editor de Modelos, em que se insere o programa mencionado acima, para criação do PI Cromo\_AHP utilizando a técnica de suporte à decisão AHP.

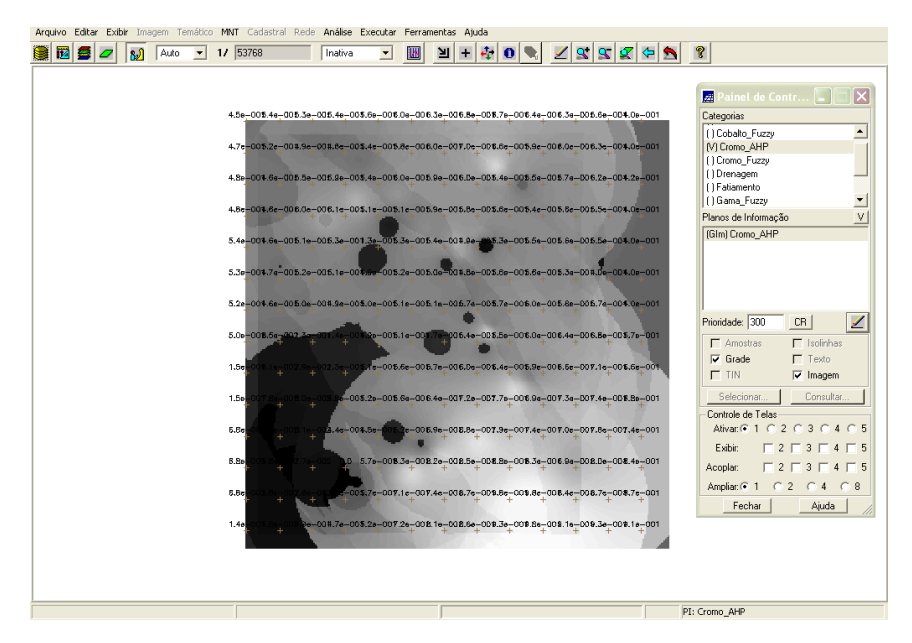

Figura 28. PI Cromo\_AHP criado por meio da técnica de suporte à decisão AHP.

#### 2.8 FATIAMENTO NO GEOCAMPO GAMA\_FUZZY

|                                |             | 🗾 Álgebra 📃 🗖 🗙                                |
|--------------------------------|-------------|------------------------------------------------|
|                                | .8          | Diretório E:\Spring_DB\Lab4_se CR<br>Programas |
|                                |             | CobaltoFuzzy CromoAHP                          |
| Análise Executar Ferramentas A | 0           | CromoFuzzy                                     |
| LEGAL                          |             | FatiamentoGamaFuzzy                            |
| Suporte à Decisão (AHP)        | 1           | Nome: FatiamentoGamaFuzzy                      |
| Estatística Espacial 🔹 🕨       | <b>.</b> 6, | Criar Editar                                   |
| -c Geoestatística 🕨 🦻          |             |                                                |
| Lineamentos >                  | .1)         | Executar Suprimir Fechar Ajuda                 |

Figura 29. Operação de fatiamento no PI Gama\_Fuzzy.

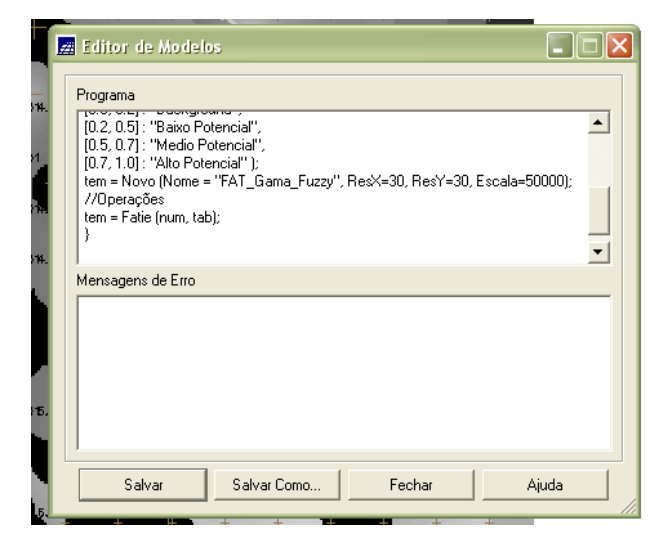

Figura 30. Programa para realização do fatiamento no PI Gama\_Fuzzy.

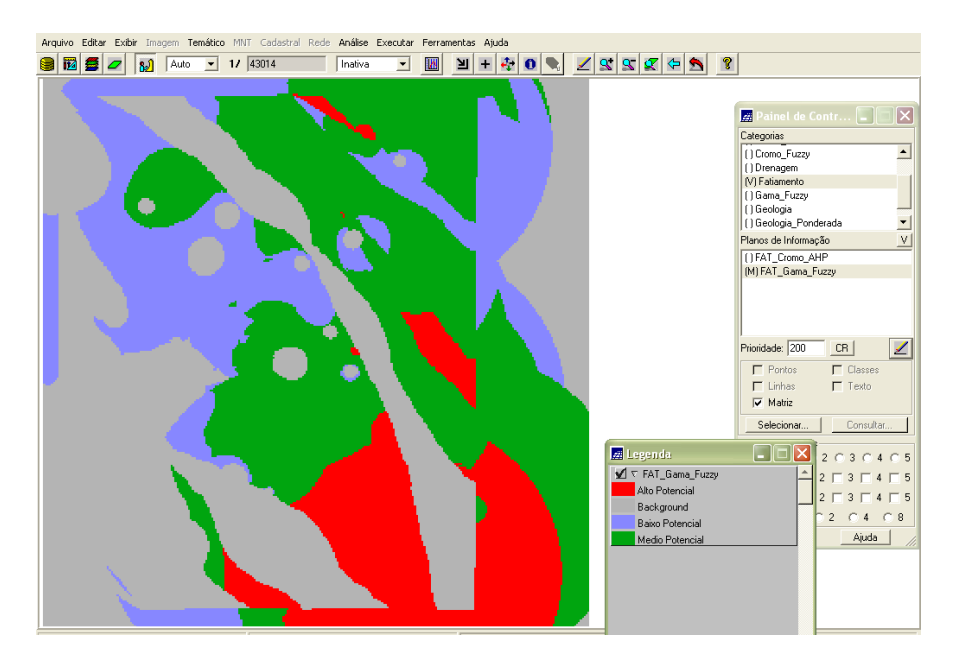

Figura 31. PI Fat\_Gamma\_Fuzzy criado por meio da operação de fatiamento.

### 2.9 FATIAMENTO NO GEOCAMPO CROMO\_AHP

|                                         | 🧱 Editor de Modelos                                                                                       |          |
|-----------------------------------------|----------------------------------------------------------------------------------------------------|----------|
|                                         | Programa                                                                                                  |          |
|                                         | Tematico tem ("Fatiamento");<br>Tematico tem ("Fatiamento");                                              | <u> </u> |
|                                         | //instanciações<br>num = Becunere (Nome = "Gama Euzzv"):                                                  |          |
|                                         | tab = Novo (CategoriaFim = "Fatiamento",<br>[0.0, 0.2]: "Background",                                     |          |
|                                         | [0.2, 0.5] : "Baixo Potencial",<br>[0.5, 0.7] : "Medio Potencial",                                        |          |
|                                         | [0.7, 1.0] : "Alto Potencial" );<br>tem = Novo (Nome = "FAT_Gama_Fuzzy", ResX=30, ResY=30, Escala=50000); |          |
| -or 🗖 Álgebra 📃 🗖 🗙 o                   | //uperaçoes<br>tem = Fatie (num, tab);                                                                    |          |
|                                         | Mensagens de Erro                                                                                         | <u> </u> |
| -01 Diretório E:\Spring_DB\Lab4_se CR 0 |                                                                                                    |          |
| Programas                               | 2                                                                                                    |          |
|                                         |                                                                                                    |          |
| -01 0                                   |                                                                                                    |          |
| -OI Nome: FatiamentoGamaFuzzy 0         | L .                                                                                                    |          |
| Criar Editar                            |                                                                                                    |          |
|                                         |                                                                                                    |          |
| -or Executar Suprimir Fechar Ajuda 0    | Salvar Salvar Como Fechar Ajud                                                                            | a        |

Figura 32. Operação de fatiamento no PI Cromo\_AHP.

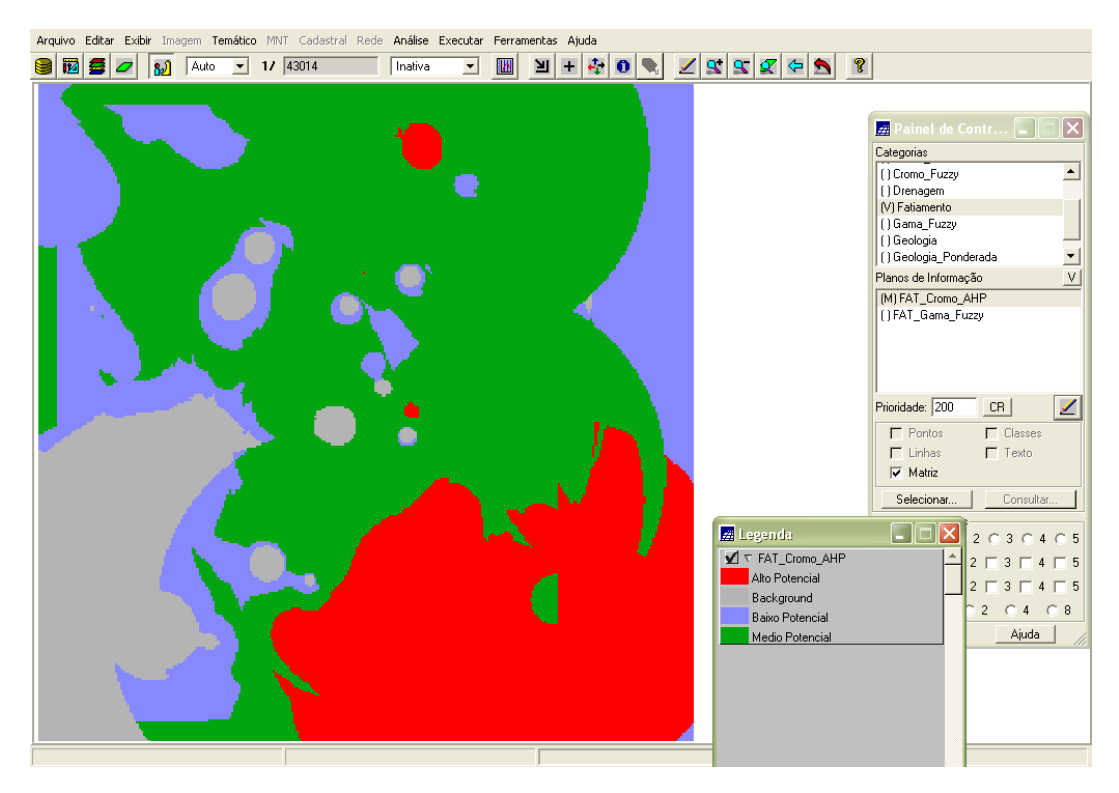

Figura 33. PI Fat\_Cromo\_AHP criado por meio da operação de fatiamento.

#### **3 CONCLUSÃO**

Comparação e análise dos Mapas de Potencialidades de Cromo gerados pelas técnicas AHP e Fuzzy Gama

As figuras 3.1 e 3.3 apresentam os Mapas de Potencialidade de Cromo gerados pelas técnicas AHP e Fuzzy Gama, respectivamente.

Ao comparar os dois fatiamentos, nota-se que a área classificada como Background (em cinza) apresenta maior representação para mapeamento pela lógica Fuzzy\_Gama do que pela técnica de suporte AHP. No entanto, a área de Médio Potencial (verde) tem uma maior representação pela técnica AHP devido ao maior peso atribuído ao ponderar as categorias.

Comparando com o mapa gerado partir da técnica AHP (figura 3.1) com o Mapa Geológico (figura 3.4), observou-se que o resultado obtido não foi satisfatório, apresentando muitas distorções em relação ao Mapa Geológico (muitas discordâncias e poucas similaridades).

Contudo, relacionando o Mapa de Potencialidade de Cromo obtido pela técnica Fuzzy Gama (figura 3.3) com o Mapa Geológico (figura 3.2), concluiu-se que o resultado foi eficiente, pois a ocorrência de alta e média discrepâncias entre os mapas não foi muito significativa (sendo constatado maior número de similaridades), sendo essas discrepâncias foram mais encontradas na região centro-norte do mapa.

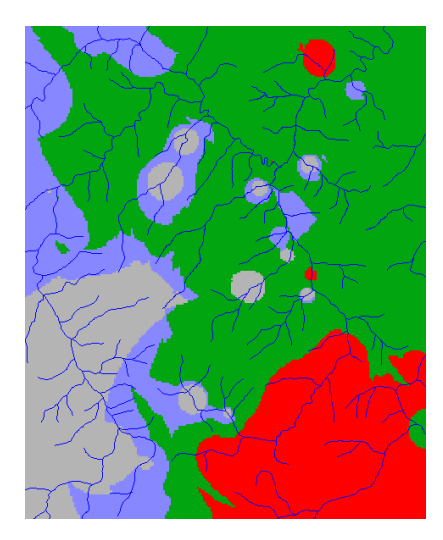

Figura 34. PI Fat\_Cromo\_AHP.

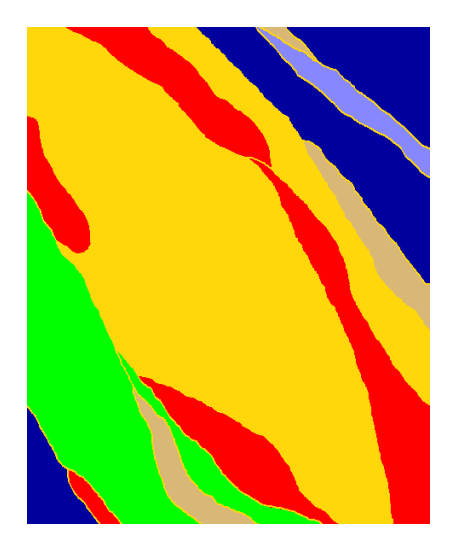

Figura 35. Mapa Geológico

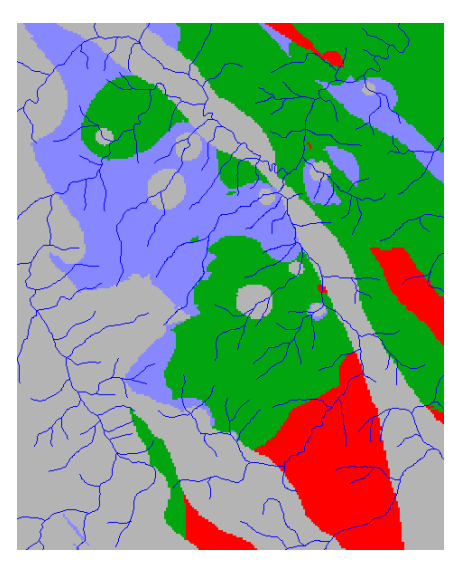

Figura 36. PI Fat\_Gama\_Fuzzy

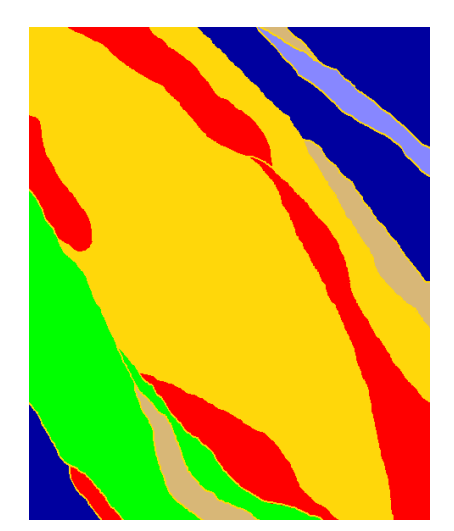

Figura 37. Mapa Geológico.